## assd.CashlessSchools.com Account Dormant Status

## Withdraw Funds

| Welcome to<br>Anglophone South School<br>District |
|---------------------------------------------------|
| Email:                                            |
| ■ Remember me on this computer. Login ⇒           |
| Trouble Accessing your Account?                   |

## Trouble Accessing your Account?

- 1.1. Forgot your Password Click the link 'Trouble Accessing your Account?' and follow the prompts
- 1.2. Your email has changed?
  - 1.2.1. If you think you still have access to the former email address, contact <u>Support@CashlessSchools.com</u> and we can retrieve the original address for you
  - 1.2.2. If you do not have access to the former email, contact <u>Support@CashlessSchools.com</u> requesting that your email be reset for the account holder name, provide the new email address and a phone number where we can contact you during the day
- 2. Withdraw funds electronically; banking information is required to return funds.
  - 2.1. No Personal Bank Account information available on the Cashless account?

| 🚨 Your Account 🚽                                         | Saved Bank Accounts                                                                                                    |  |
|----------------------------------------------------------|----------------------------------------------------------------------------------------------------|--|
| Profile Settings<br>Manage Accounts<br>Email Preferences | Saving bank account information to your profile allows you to make payments directly from your bank account.<br>It is the easiest, safest, and cheapest way for you pay online.                                           |  |
| Add New Account<br>Saved Bank Accounts                   | All bank information is kept under the strict industry standards and each account is verified by a person to<br>ensure it is correct and valid before it can be used, so you can rest knowing your information is secure. |  |
| Account Activity<br>Logout                               | To learn more about your bank accounts and security, visit our Bank Account Help Page.                                                                                                    |  |
| 🛒 Shopping Cart                                          | You have not saved any bank accounts to your account yet.                                                                                                    |  |
| 📎 Fees 🔻                                                 | 3 Add a Bank Account                                                                                                    |  |

- 2.1.1. Choose Saved Bank Accounts link from the left hand panel of options
- 2.1.2. Choose Add a Bank Account
- 2.1.3. Choose Print Authorization Form .....
- 2.1.4. Print the Pre-Authorized Debit (PAD) Agreement
- 2.1.5. Sign the agreement; attach a copy of a void cheque to the bottom of the form
- 2.1.6. No Cheques? Ask your bank for an account confirmation letter
- 2.1.7. Scan and email to Support@CashlessSchools.com (or Fax to 1.888.729.3331)
- 2.1.8. You will receive a confirmation email when setup is complete
- 2.1.9. Jump to Withdraw (on the left hand panel of options of the CashlessSchools Welcome screen)

For additional clarification/questions contact <u>Support@CashlessSchools.com</u>

Thank you for using CashlessSchools as your on-line payment provider at Island View School

## 3. Banking info already set up?

3.1. Jump to 'Withdraw' on your Cashless Account on the left hand panel of options of your Welcome Screen

| Cashless Account Withdraw                                                                            |                                                       |  |  |  |
|----------------------------------------------------------------------------------------------------|-------------------------------------------------------|--|--|--|
| You can withdraw money from your Cashless Account right to a saved bank account securely and easily. |                                                       |  |  |  |
| Available Funds:                                                                                     | \$25.00                                               |  |  |  |
| Deposit to:                                                                                          | Bettina Bailey (xxxxx-xxxxxxxxxxxxxxxxxxxxxxxxxxxxxxx |  |  |  |
| Amount:                                                                                              | \$ 25.00                                              |  |  |  |
|                                                                                                    | ⇒ Continue                                            |  |  |  |

- 3.2. Enter the total amount of Available Funds in the Amount: \$ field
- 3.3. Click Continue
- 3.4. You are presented with a confirmation of funds withdrawn

Cashless Account Withdraw Confirmation

| Below is a summary of the withdraw you are about to make. Confirm all the details are accurate and click<br>Confirm Withdraw to finalize the transaction. |                                  |  |  |
|----------------------------------------------------------------------------------------------------|----------------------------------|--|--|
| Depositing To:                                                                                                    | Bettina Bailey (xxxxx-xxxxx6789) |  |  |
| Amount to Deposit.                                                                                                    | 🖕 Previous 💿 Confirm Withdrawal  |  |  |

- 3.5. The total funds withdrawn will be deposited to the banking information on file in your CashlessSchools account.
- 4. Remove personal banking information once the withdraw transaction is complete
  - 4.1. Choose Saved Bank Accounts link from the left hand panel of options

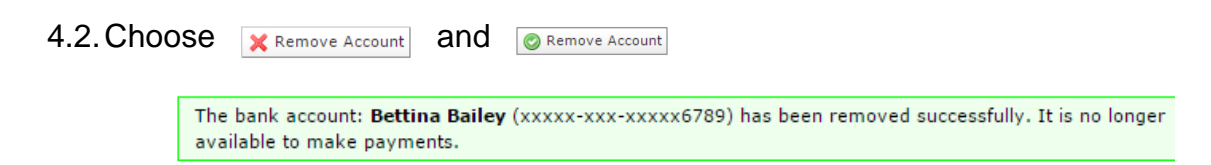